## Managing users in the IDERA Dashboard

The Manage Users option allows users to grant access to other team members or groups and manage their roles. Users with administrative privileges are divided in:

- · Dashboard administrators the capability to manage access to Dashboard functions as well as individual products' functions.
- · Product administrators the capability to grant access to individual products for which they have administrative rights.

To add new users, edit their details (name, subscription, or email address), or remove them, select **Manage Users** in the Administration view. In the **Mana** ge Users window you can perform the following actions:

## Add a user / group

In the IDERA Dashboard access is granted to Windows users or groups. To add users follow these steps:

| MANAGE USERS         |                        |      |                                                    |                                                      |
|----------------------|------------------------|------|----------------------------------------------------|------------------------------------------------------|
| Add User / Group     |                        |      | User/Group Details                                 | S                                                    |
| Enabled Display name | Account                | Туре |                                                    |                                                      |
| s                    | simpsons\administrator | USER | Account name: *                                    |                                                      |
|                      |                        |      | Windows user account in form "domain\accountname". | Windows user account in form "domain\accountname".   |
|                      |                        |      | Display name:                                      |                                                      |
|                      |                        |      | Account Type:                                      | User O Group                                         |
|                      |                        |      |                                                    | Do not timeout the browser session for this account. |
|                      |                        |      | Product: *                                         | Role: Select Role                                    |
|                      |                        |      |                                                    |                                                      |
|                      |                        |      |                                                    |                                                      |
|                      |                        |      |                                                    | Save Discard changes                                 |

- 1. Click the Add User / Group option and the User/Group Details panel displays.
- 2. Type the Account name of the user you want to grant access to. You should enter a Windows user name in the following format: <domain\user>.
- 3. Enter a Display name.
- 4. Select User or Group in the Account Type field.
- 5. Select the Do not timeout the browser session for this account checkbox to stay logged in.
- 6. In the Product field, you can select to add a user to the IDERA Dashboard.
- 7. In the **Role** field, you can assign a user the Dashboard Administrator or Dashboard guest role if you select the IDERA Dashboard in the **Product** field. If you select an IDERA product in the **Product** field, you can assign a user the Product Administrator, Product guest role.
- 8. Click SAVE.

 $( \circ )$ 

Provide the new user with the following URL: http://<ServerName>:9290 or http://<localhost>:9290 to access the IDERA Dashboard.

## Edit a user/group

This option allows you to edit the account name and display name, disable the account, and add new permissions. To edit a user or group follow these steps:

- 1. Select one user / group from the list of users.
- 2. Change the necessary settings.
- 3. Click SAVE.

## Delete a user / group from the IDERA Dashboard

To remove a user or group, select the User / group from the list and click the **DELETE** button. A confirmation dialog displays; click **YES** to remove or **NO** to cancel.

IDERA Website | Products | Buy | Support | Community | About Us | Resources | Legal